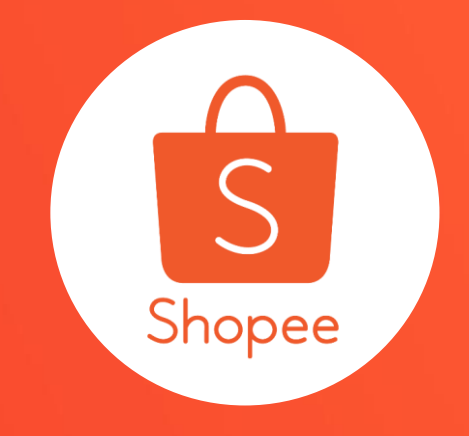

活動蝦幣 使用手冊

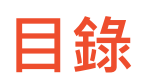

| 内容       | 自己的问题,我们就是一些问题,我们就是一些问题,我们就是一些问题。<br>第1991年,我们就是一个问题,我们就是一个问题,我们就是一个问题,我们就是一个问题,我们就是 |
|----------|--------------------------------------------------------------------------------------|
| 關於活動蝦幣   | 3-4                                                                                  |
| 如何儲值活動蝦幣 | 5-14                                                                                 |
| 如何使用活動蝦幣 | 15-20                                                                                |
| 常見問題     | 21-22                                                                                |

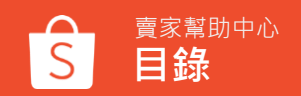

# 關於活動蝦幣

什麼是活動蝦幣

活動蝦幣為賣家可於行銷活動中回饋給買家的獎勵,例如:在直播中發送活動蝦幣。 買家可以領取活動蝦幣,並使用它們來折抵您賣場消費的金額。

透過活動蝦幣回饋您可以:

- 吸引更多買家參與您的行銷活動
- 增加與買家的互動
- 有機會提升銷售量

# 如何儲值活動蝦幣

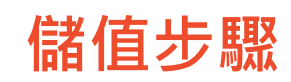

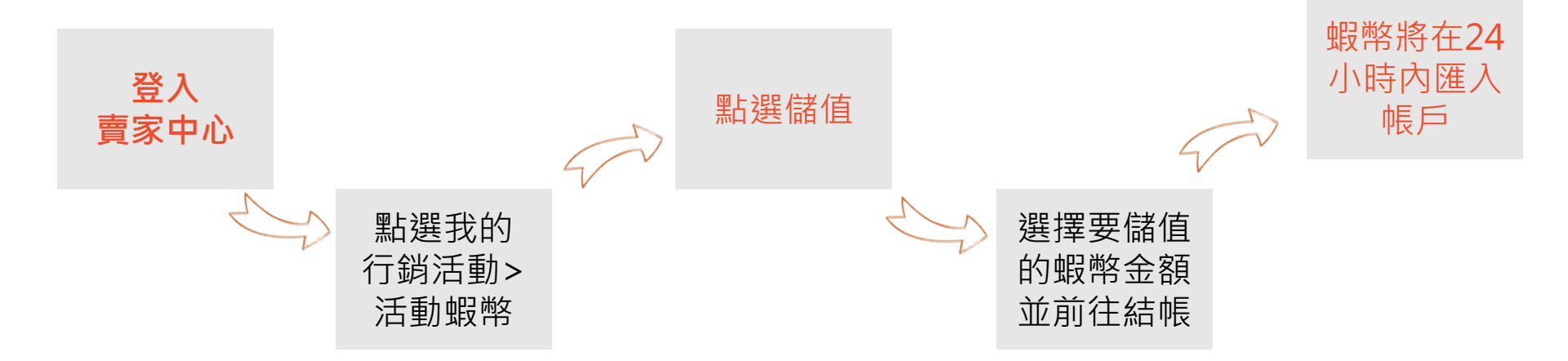

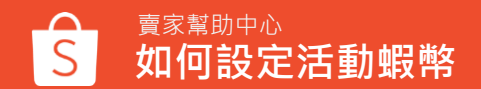

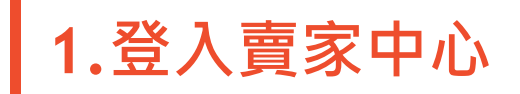

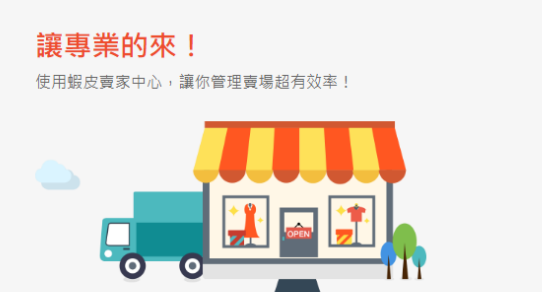

| email/手機號碼/使用者名稱 |       |
|------------------|-------|
|                  |       |
| 密碼               |       |
| 〕記住我             | 忘記密碼? |
| 登入               |       |

### 在賣家中心頁面 登入您的使用者帳號和密碼

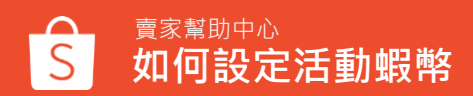

7

#### Shopee 賣家中心

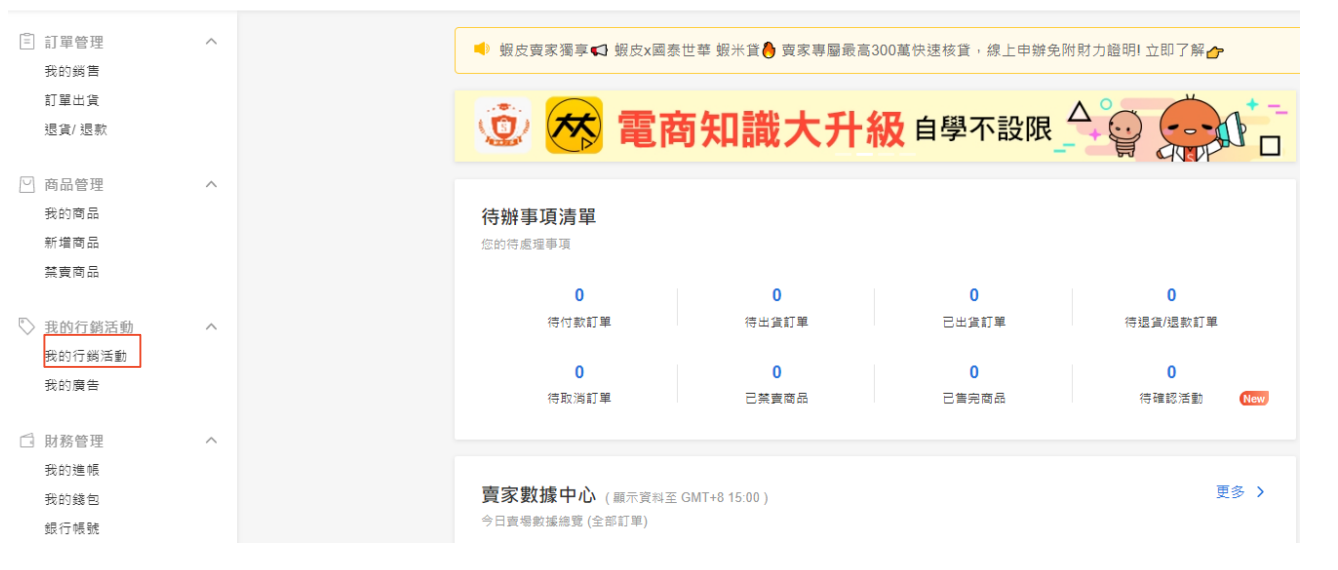

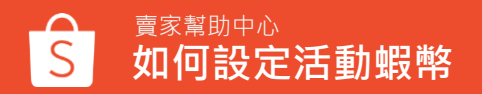

## 3.「我的行銷活動」 > 點選「 活動蝦幣」

行銷工具

全部 廣告 轉換率 流量

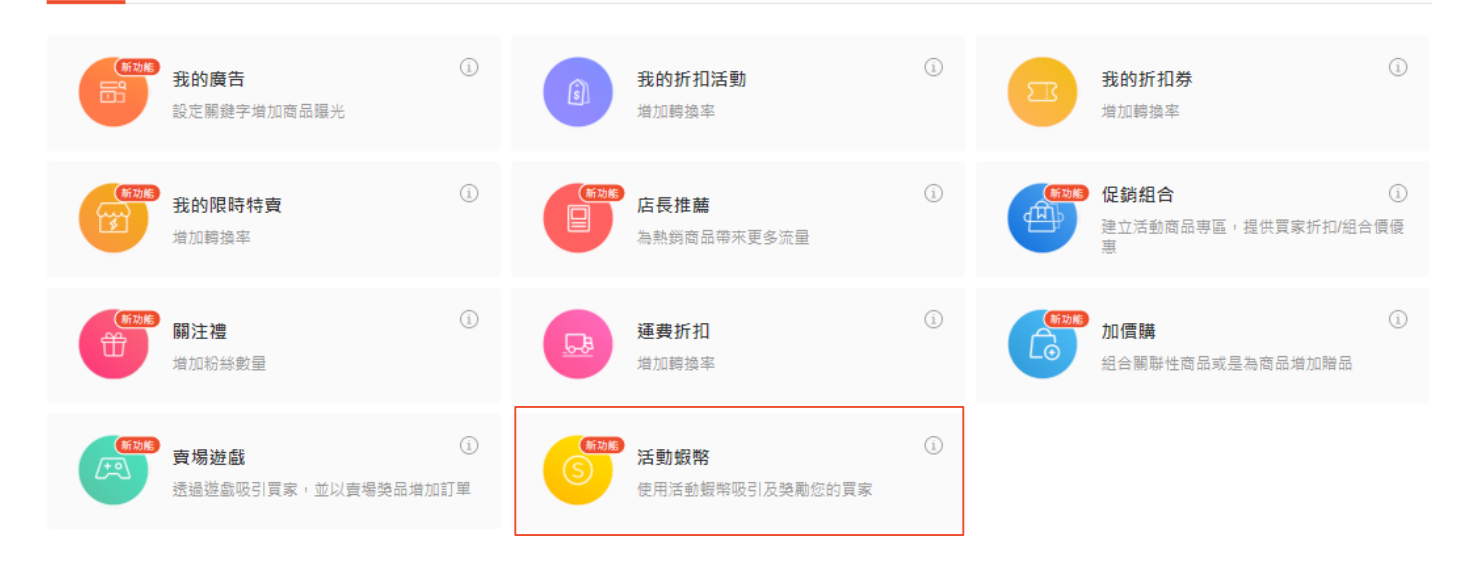

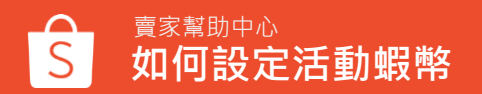

# 4. 活動蝦幣頁面

| 活動蝦幣                                                                                                    |                              |                            |                               | 2 □ 基礎教育                                                         |
|----------------------------------------------------------------------------------------------------|------------------------------|----------------------------|-------------------------------|------------------------------------------------------------------|
| 餘額總覽                                                                                                    |                              |                            |                               | 儲值                                                               |
| 可使用的蝦幣<br>⑤ 13,134.0                                                                                         | 00                           |                            | 保留於活動的規帶 ⊙<br>🥯 0.00          |                                                                  |
| 用於促銷活動                                                                                                    |                              |                            |                               |                                                                  |
| ■<br>直播<br>利用蝦幣吸引並與                                                                                          | 6周您的直播觀眾                     |                            | 支場遊戯(即將上線)<br>利用艱難吸引並獎勵您的遊戯玩家 |                                                                  |
| 了解更多 >                                                                                                    |                              |                            |                               |                                                                  |
| 7解更多 ><br>最近的交易                                                                                              |                              |                            |                               | 更多;                                                              |
| 7解更多 ><br>最近的交易                                                                                              | 交易頭型                         | 促鍋活動調型                     | 促线活動名稱                        | 夏多 2 一般的意思。                                                      |
| 7解更多 ><br>最近的交易<br>期<br>2020-06-12 10:57:52                                                                  | 交易類型<br>頻幣儲值                 | 促搬活動調型<br>-                | 促鹅活動名稱<br>-                   | 更多 :<br>銀幣数量<br>+ 5,000.00                                       |
| 7解更多 ><br>最近的交易<br>2020-06-12 10:57:52<br>2020-06-12 10:57:24                                                | 交易頭型<br>銀幣儲值<br>銀幣儲值         | 促興活動類型<br>-<br>-           | 促網活動名稱<br>-<br>-              | 要参<br>一<br>報称教量<br>+ 5,000.00<br>+ 300.00                        |
| 7解更多 ><br>展近的交易<br>周<br>2020-06-12 10 57:52<br>2020-06-12 10 57:24<br>2020-06-11 10:40:25                    | 交易頻型<br>頻幣儲值<br>頻幣儲值<br>規幣儲值 | 促與活動調型<br>-<br>-           | 促統活動名稱<br>-<br>-<br>-         | 更多:<br>一<br>一<br>第時数量<br>+ 5,000.00<br>+ 300.00<br>+ 5,000.00    |
| 7解要\$ ><br>器近的交易<br>2020-06-12 10:57:52<br>2020-06-12 10:57:52<br>2020-06-11 10:40:25<br>2020-06-11 10:26:01 | 交易頻型<br>頻幣儲值<br>頻幣儲值<br>頻幣儲值 | 促終活動調型<br>-<br>-<br>-<br>- | 促興活動名稱<br>-<br>-<br>-         | 更多<br>銀物数量<br>+ 5,000.00<br>+ 300.00<br>+ 5,000.00<br>+ 1,000.00 |

於活動蝦幣頁面,您可以查看以下功能: 1.

- 可使用的蝦幣
- 保留於活動的蝦幣:保留用於促銷活動的蝦幣數量

2.儲值

3.可以使用活動蝦幣的促銷活動列表,目 前活動蝦幣只能用於直播

4.最近的蝦幣交易紀錄·點選更多可以查 看完整的交易紀錄

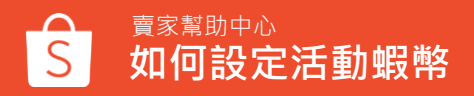

## 5. 選擇購買的蝦幣項目

#### 選擇購買項目

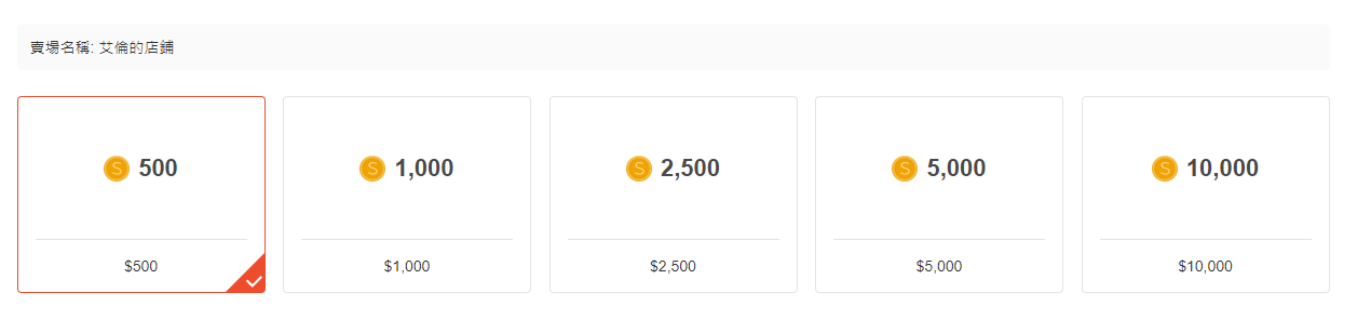

#### 選擇你要購買的蝦幣金額, 完成後點選結帳

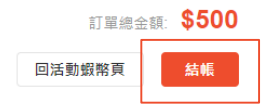

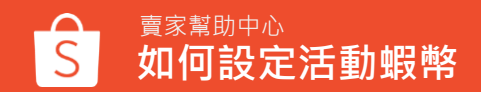

# 6. 結帳

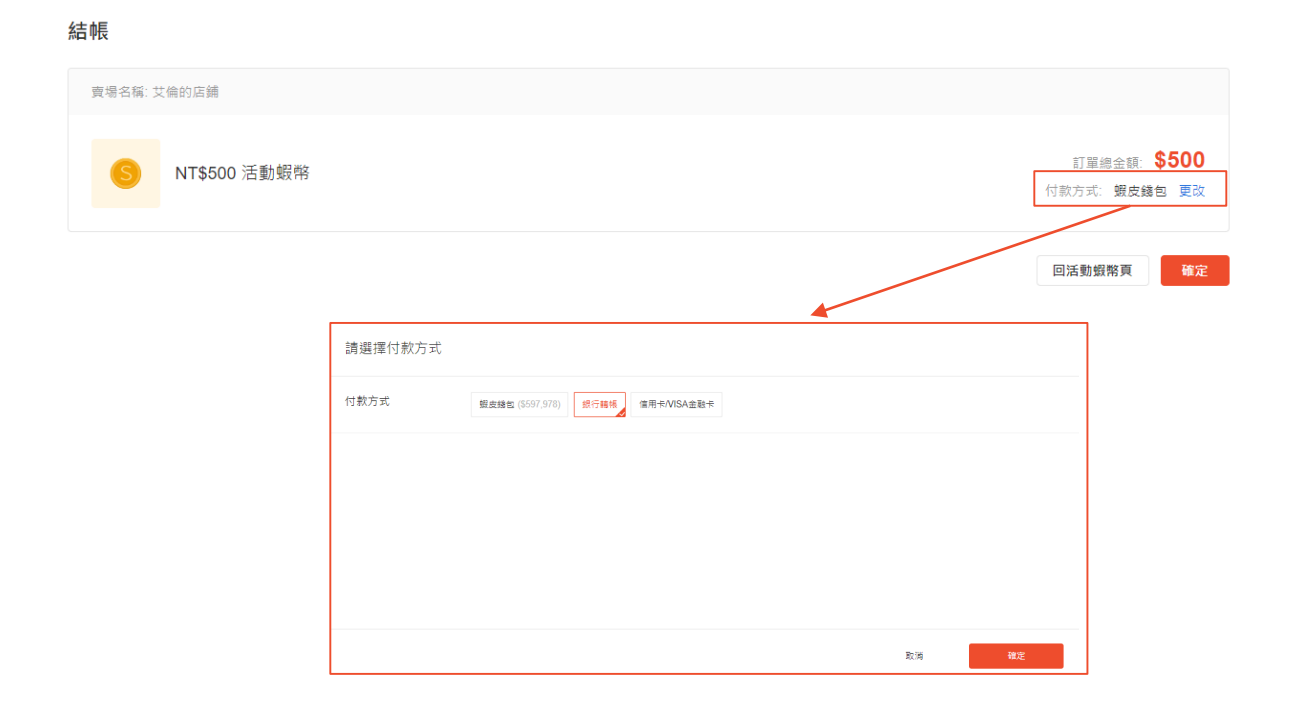

你可以自行選擇付款方式: 蝦皮錢包、銀行轉帳、信用 卡/VISA金融卡

選擇後點選確定即可結帳

若您要用信用卡付款,請先 新增信用卡資訊,設定路徑: 蝦皮網站>我的帳戶>銀行 帳號/信用卡>新增信用卡

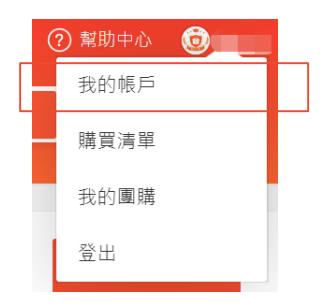

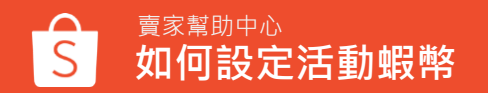

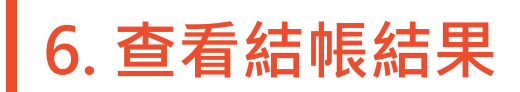

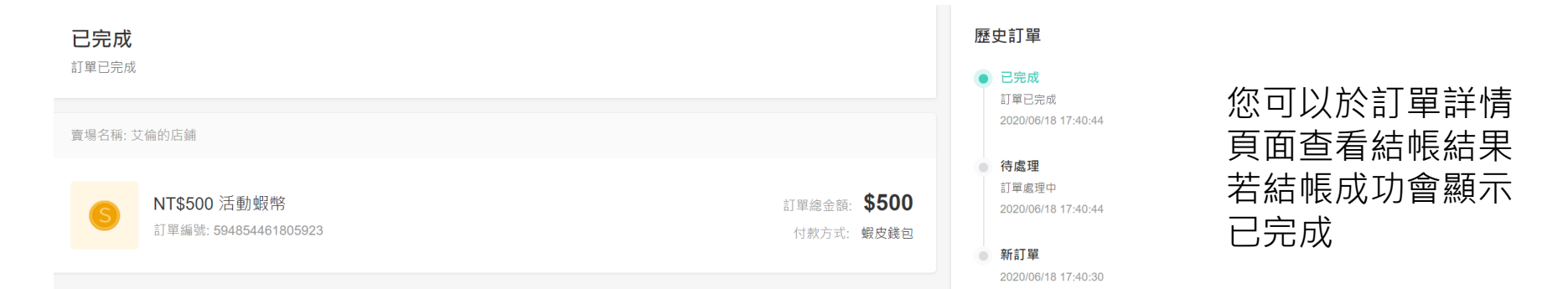

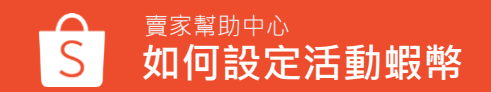

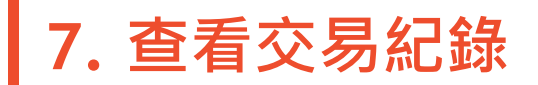

#### 您可以於活動蝦幣頁面>最近的交易>點選更多,即可查看歷史交易紀錄

| 歷史交易紀錄                                     |                          |           |                             |                          | 全部 39 | 待付款 12 待處理 2 已完成 15 已取)<br>               | 薄 10  |     |                |
|--------------------------------------------|--------------------------|-----------|-----------------------------|--------------------------|-------|-------------------------------------------|-------|-----|----------------|
| 圖 過去 30 天:2020-05-                         | -17 - 2020-06-15 (GMT+8) | 所有交易      | ~                           | し 国出稿案                   | 商品    |                                           | 訂單總金額 | 狀態  | 操作             |
| 日期                                         | 交易類型                     | 促銹活動類型    | 促鹅活動名稱                      | 銀幣數量                     | 0     | Coin*200<br>幻想過我: 115254461306208         | \$20  | 待付款 | 童看訂單詳備<br>立即付款 |
| 2020-06-12 10:57:52<br>2020-06-12 10:57:24 | 毀 <b>帯锚值</b><br>銀幣儲值     | -         | •                           | + 5,000.00<br>+ 300.00   | 8     | Coin*300<br>訂單運動: 169454461315079         | \$30  | 已完成 | 查看訂單詳倚         |
| 2020-06-11 10:40:25<br>2020-06-11 10:28:01 | 蝦幣儲值<br>蝦幣儲值             |           | •                           | + 5,000.00<br>+ 1,000.00 | 6     | <b>Coin*5000</b><br>訂單編號: 119487461388039 | \$500 | 已完成 | 查看訂單詳情         |
| 2020-06-10 22:39:19<br>2020-06-10 22:36:55 | 蝦幣儲值<br>蝦幣儲值             |           | •<br>•                      | + 200.00<br>+ 300.00     | 0     | <b>Coin*5000</b><br>訂單編號: 385289468598283 | \$500 | 已完成 | 查看訂單詳情         |
| 2020-06-10 22:33:33                        | 蝦幣饉值                     |           |                             | + 200.00                 | 6     | <b>Coin*300</b><br>訂單編號: 455264468507543  | \$30  | 待付款 | 查看訂單詳情<br>立即付款 |
|                                            |                          | 欲了解活動開新發售 | 的評链, 你可以<br><b>查看歷史傑進記錄</b> | 〈 1 〉 請全見面 1 Go          | 9     | <b>Coin*1000</b><br>訂單編號: 395287468556042 | \$100 | 已先成 | 查看訂單詳情         |

若您想了解蝦幣儲值詳情,可以點入查看歷史儲值紀錄

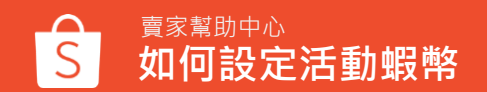

# 如何使用活動蝦幣-直播

## 設定活動蝦幣步驟

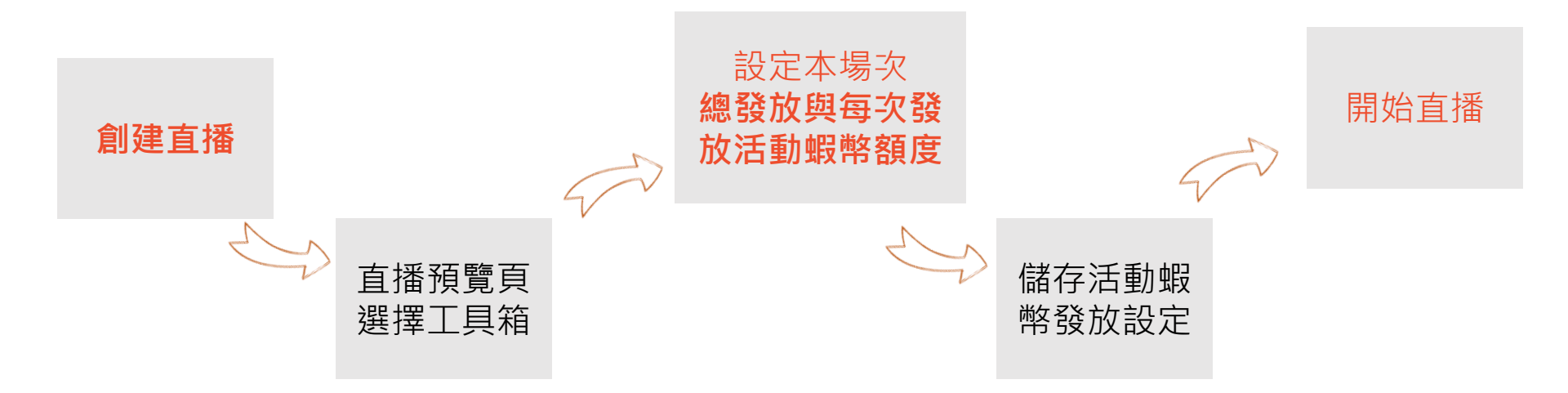

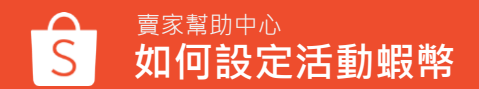

備註: 禮物幣 = 活動蝦幣

# 開播前活動蝦幣設定 (手機 App)。 設立

1.預覽直播頁 7:33 🗸 11 2 -測試▼ lynn.chen
o 親看者 I 0 讚 沒有商品顯示 〇 通知粉絲 (...) 回上一頁

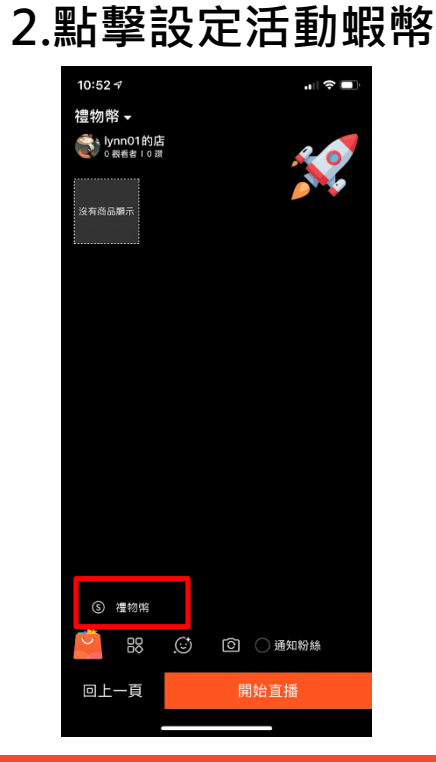

| 3. | 設定本場次活 |
|----|--------|
|    | 動蝦幣發放  |

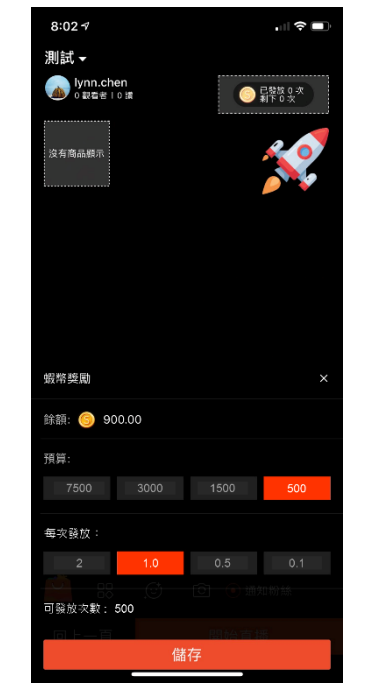

4. 完成設定

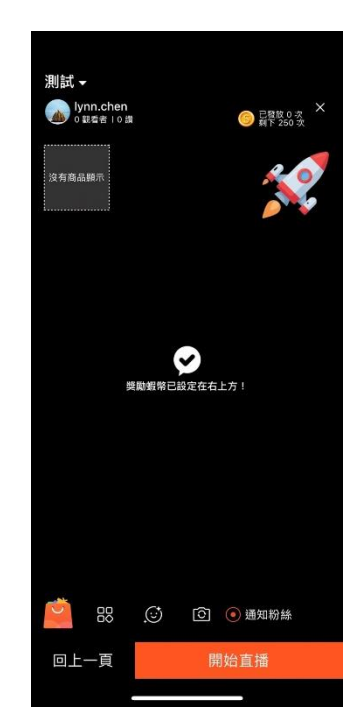

備註: 禮物幣 = 活動蝦幣

## 開播前活動蝦幣設定\_其他狀況 (手機 App)

#### 若餘額不足或超出預算將有提示

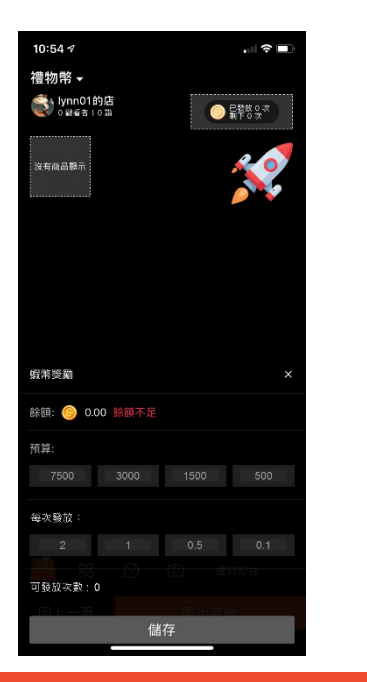

### 在預覽或直播中畫面,點擊 "X" 可關閉活動蝦幣發放

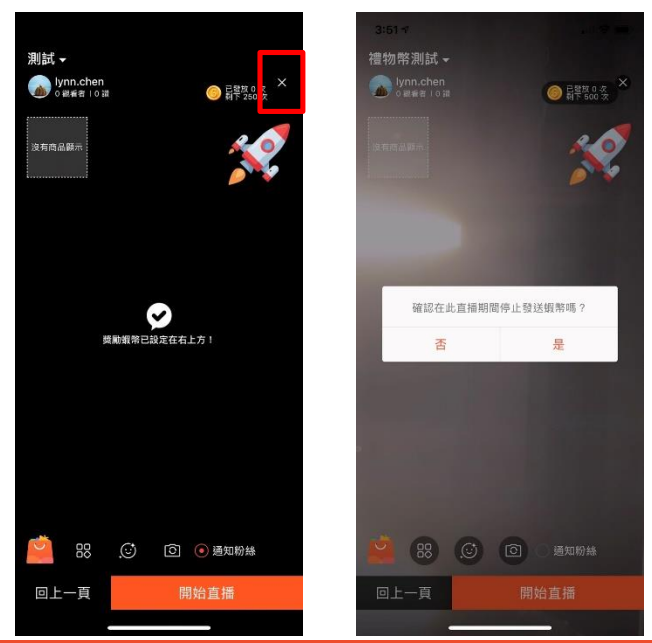

備註:禮物幣 = 活動蝦幣

## 開播前活動蝦幣設定 (電腦版)

#### 1.進入 PC 版創建直播頁面

#### 2. 點選 "設定禮物幣"

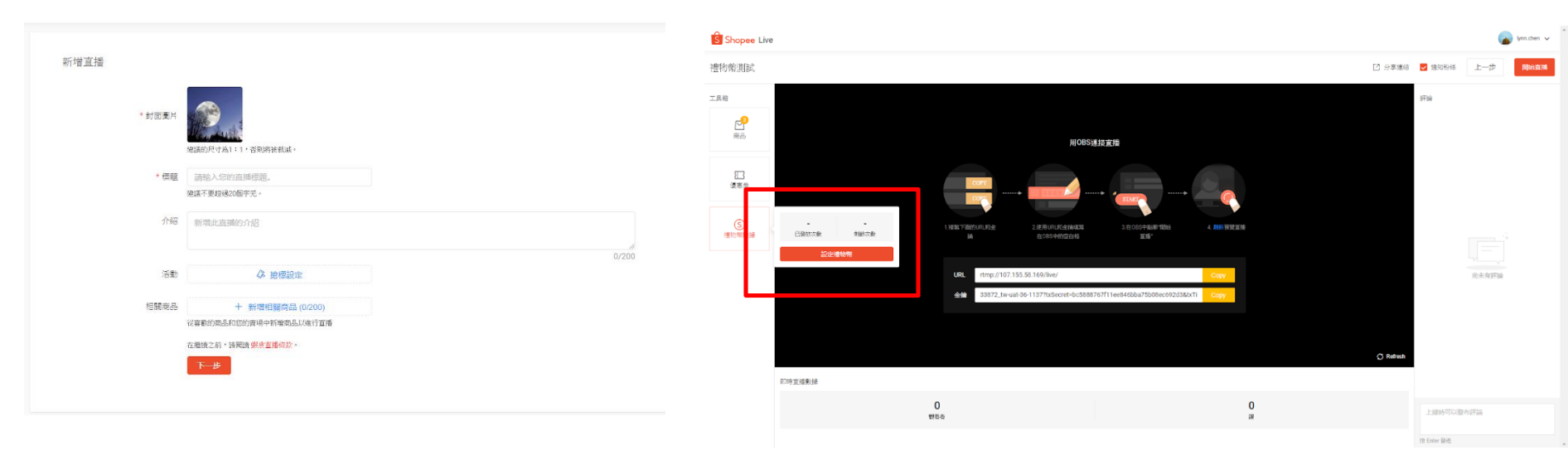

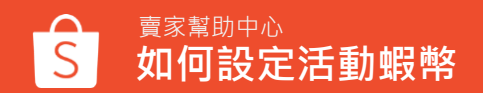

備註:禮物幣 = 活動蝦幣

## 開播前活動蝦幣設定 (電腦版)

#### 3. 設定本場次活動蝦幣發放額度與 每次額度,並打開活動蝦幣開關

| 禮物幣                      |                        | ×      |
|--------------------------|------------------------|--------|
| 可用的: 🧐 1,093.00          |                        |        |
| 設定                       |                        |        |
| 預算:<br>7,500.00 3,000.00 | 1,500.00 <b>500.00</b> |        |
| 每次發放額度:<br>4.00 2.00     | 0.50 0.10              |        |
| 可發放次數:250                |                        |        |
|                          |                        |        |
| 開放禮物幣                    |                        |        |
| 預算                       | 每次發放額度:                | 可發放次數: |
| 500                      | 2                      | 250    |
|                          |                        |        |

### 4. 完成活動蝦幣設定

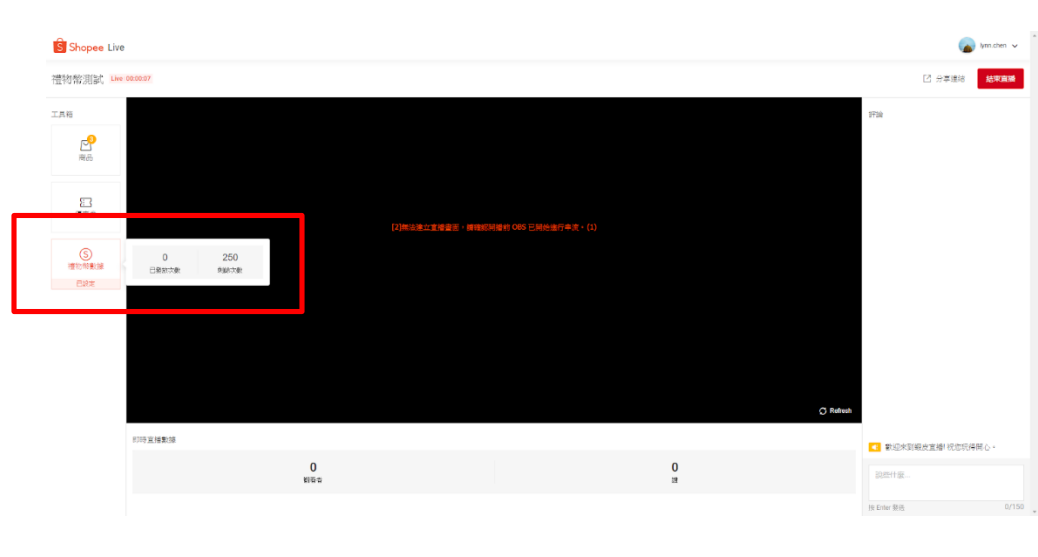

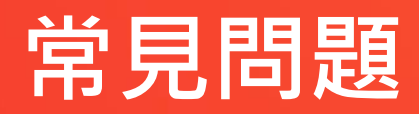

常見問題

Q1:活動蝦幣儲值是否有最低金額限制? A1:最低需儲值500元活動蝦幣

Q2:可以透過什麼方式儲值活動蝦幣? A2:您使用蝦皮錢包、銀行轉帳、信用卡/VISA金融卡付款

Q3:如果24小時後仍未收到我的活動蝦幣,或者儲值金額有誤,該怎麼辦? A3:如果發生系統錯誤,您無需採取任何動作。 在兩個工作日內,您將會在您的帳戶中收到正確的儲值金額

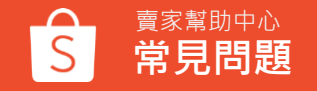

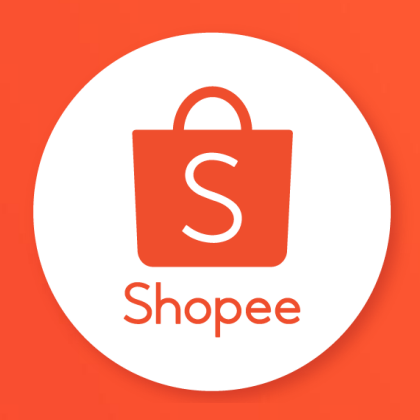

# 謝謝!

前往賣家幫助中心了解更多 https://seller.shopee.tw/edu/